# Terminate a contract in Health Procurement v1.0

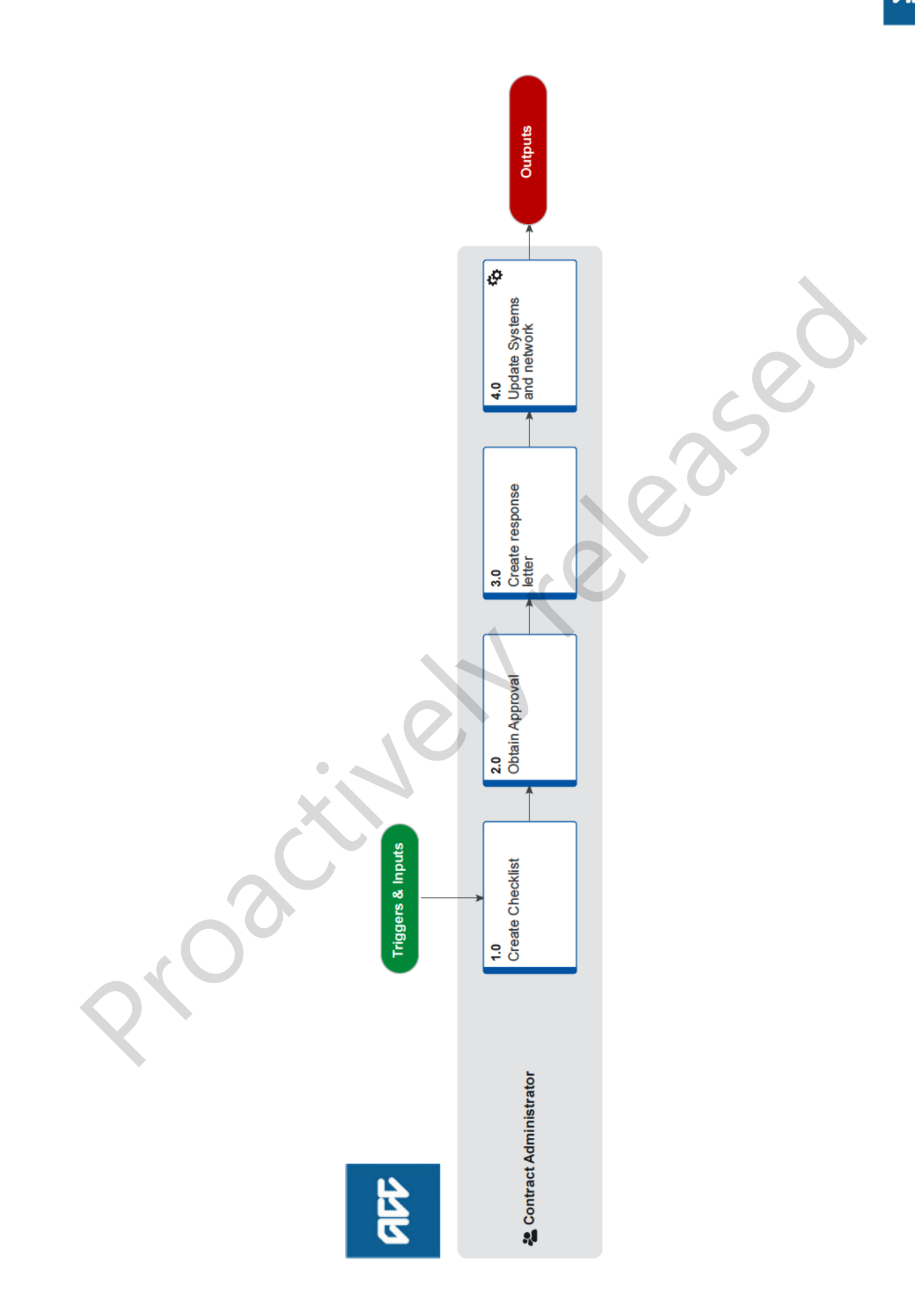

## Terminate a contract in Health Procurement v1.0

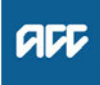

#### Summary

#### Objective

To terminate a contract with ACC for services by the contracts administration team for Suppliers

|--|

#### Expert Name withheld

Procedure

#### 1.0 Create Checklist

**Contract Administrator** 

- a Ensure the requests is received in writing (or via email) from the contractual contact person outlining why they wish to terminate contract.
  - **NOTE** What if it is not received in writing or from the contractual contact?

If the request it is not in writing or send from someone other than the contractual contact, advise to send this in from the contractual contact on file.

**b** Open word and Locate the document 'Termination Checklist.dotx'.

## **NOTE** Where is the Termination Checklist located?

- In Word, go to:
- 1) [File]
- 2) [New]
- 3) [Personal]
- 4) Folder = '2 Contract admin'.
- **c** Populate with necessary information whilst doing due diligence.
- d Save the checklist

NOTE Where do you save the checklist? Project folder / 02 Correspondence / 02 Supplier – with the naming convention of ABC###.TermChkList.your initials.YYMMDD.

### 2.0 Obtain Approval

Contract Administrator

a Forward request to Procurement Specialist for Approval including the checklist.

#### NOTE What if they decline the termination?

You will not get a decline. The Procurement needs to determine whether this request to terminate creates a service gap. If so, it can potentially initiate a service gap tender.

- b Save the Procurement Specialist response to the checklist.
  - **NOTE** What if ACC is requesting the termination? Additional approval from 'Manager, Health Procurement and Contracting' is required.

#### 3.0 Create response letter

**Contract Administrator** 

a In Word, locate the document 'Termination on Request.dot' letter.

#### NOTE Where is the Termination Checklist located?

- In Word, go to:
- 1) [File]
- 2) [New]
- 3) [Personal]
- 4) Folder = '11 Termination Letter'.
- **b** Populate with all necessary information.
- c Save the letter.
  - **NOTE** Where do you save the letter?

Project folder / 02 Correspondence / 02 Supplier

Naming convention: ABC####.Supplier.LtrTerm.YOURINITIALS.YYMMDD.doc.

- d Email a PDF to supplier.
- e Save the notification of termination letter and/or email together.
  - **NOTE** Where do you save the notification of termination?

In the [Agree] folder under [Exec Docs].

Use the naming conventions: HW###.Term.ABC.2018

## 4.0 Update Systems and network

#### Contract Administrator

## a Update MFP.

### NOTE What do you update in MFP?

- 1) Search for Contract Number.
- 2) Select current date range suffix.
- 3) Update the [Date To field] to the effective date.4) [Yes] for changing all the dates where appli-
- cable. 5) Enter a Notebook note = 'Contract terminated

as per Supplier request, or terminated (and reason)

- 6) Press [Save].7) "DO NOT change the 'active status.
- b Update CLR.

#### NOTE What do you update?

1) Update comments Field with effective date and reason.

- Move the Supplier Row into termination tab.
- **c** Update the Allocation Spreadsheet.

## NOTE What do you update?

For full termination: 1) Search for HW Number 2) Move the HW number line to the terminated sheet 3) Enter note in comments field advising reason for termination 4) Press [Save].

For singular service termination: 1) Find Contract Number 2) Change the font of contract number red 2) Criter note in comments field advising received

3) Enter note in comments field advising reason for termination

- 4) Press [Save].
- **d** Update the monthly report by filling in required details on [Terminations] tab.

- e Go to the HP Workplan and update the quantity of suppliers under column [No. Contract Holders] and if the effective date is a few months in advance, add a reminder to change it on that day.
- **f** Create New Email to: Contract Update Recipients and notify them of the termination.

- - - - - -

-----

ACC > Claims Management > Manage Health Sector Procurement > Maintain a Contract > Terminate a contract in Health Procurement Uncontrolled Copy Only : Version 1.0 : Last Edited Wednesday, November 6, 2019 2:04 PM : Printed Monday, 4 December 2023 2:08 PM